| TITLE OF BRIEF DESCRIPTION | DOC.#           | PAGE 1/5       |
|----------------------------|-----------------|----------------|
| SerialSequencer Ver1.05    | DATE 2012/12/20 | SIG.<br>m.yama |

YEES

http://homepage2.nifty.com/yees/ (C) 2012 m.yamada (YEES). All rights reserved.

概要

SerialSequencer.exeは、シリアル通信ソフトで、マイコンボードのprintfデバッグ用に作成したものです。

複数のコマンドを登録し、選択したコマンドを順次送信します。 受信データは、ターミナルウインドウに表示します。

順次送信が基本機能で、条件判定やジャンプはありません。 「送信後の受信待ち」と「送信後の遅延」は可能です。

受信待ちについては、改行コードを指定して、1行の受信データ待ちを行うことができます。

また、設定内容をファイル保存し、登録ボタンで読込&送信できます。

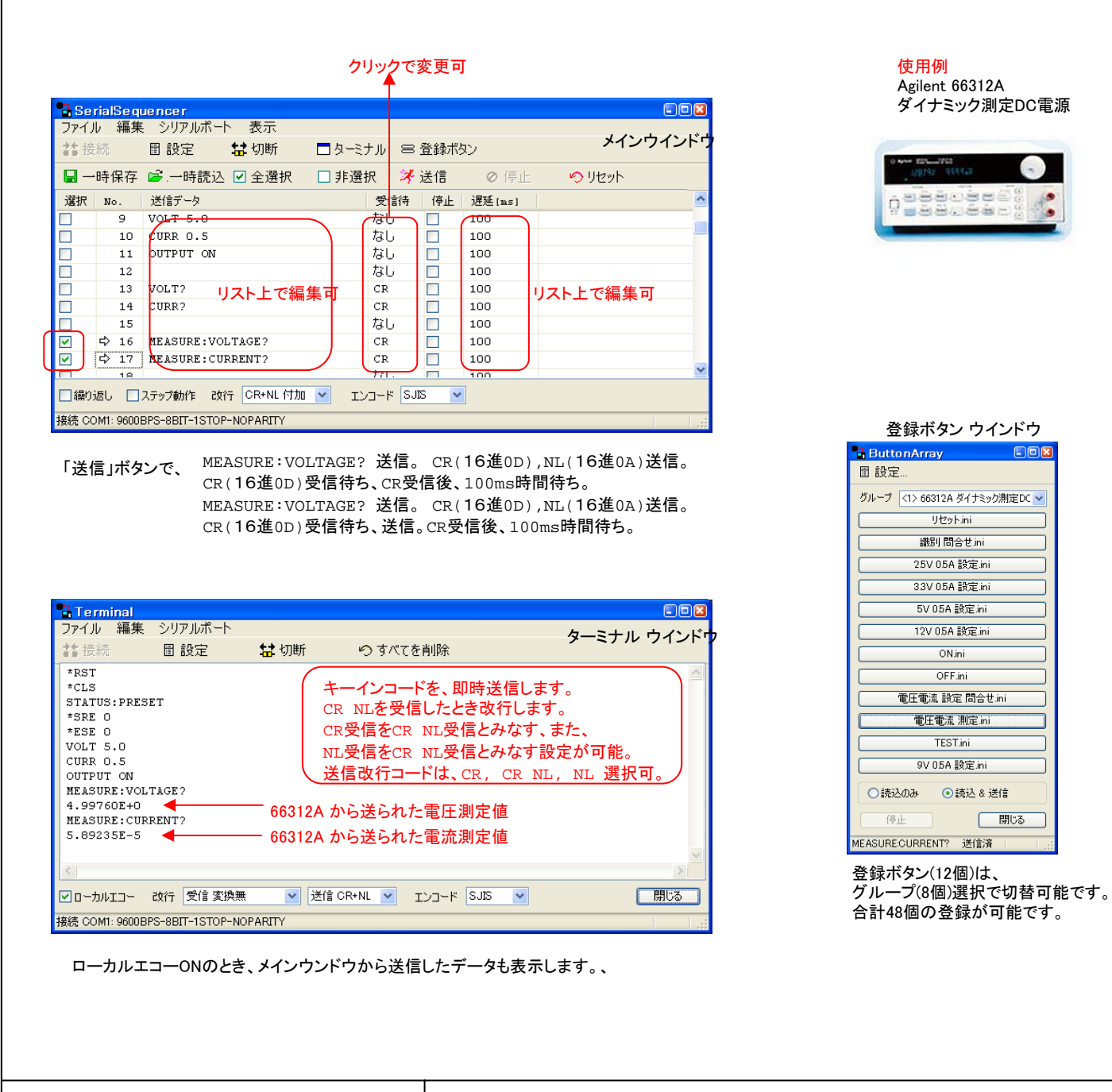

| TITLE OF BRIEF DESCRIPTION                                                                                                    | DOC.#                                                           | PAGE 2/5 |
|----------------------------------------------------------------------------------------------------|-----------------------------------------------------------------|----------|
|                                                                                                    | DATE                                                            | SIG.     |
| インストール         適当なフォルダに置いてください。         SerialSequencer.exe実行により、SerialSequencer.exeと同じファイルに設定ファイルに設定ファイルに設定ファイルに設定ファイルに設定ファイル、         以下は、使用例で使ったものです。         SerialSequencer.ini         SerialSequencerButtons.ini         フォルダ 66312A         お試し後、削除してください。         アンインストール         レジストリは使用していません。         フォルダごと削除してください。         実行時のファイル構成         実行ファイル         SerialSequencer.exe         3と前はSequencer.exe         3とうないのです。         SerialSequencer.ini         メインウインドしただけで、動作テストは         設定ファイル(SerialSequencer.exeと同じファイルに作成されます)         SerialSequencer.ini         メンウインドウの内容を保持し、起動時に読込みまず、         SerialSequencer.ini         メンウインドウの内容を保持し、起動時に読込みまず、         SerialSequencer.ini         メンウインドウの内容を保持し、起動時に読込みまず、         SerialSequencer.ini         シンウインレは、オペンウインドウの内容を保持し、起動時に読込みまず、         SerialSequencer.exe起動時に、これらの設定ファイルが無ければ、初期化しま         ごをついていますべて削除可能です。         SerialSequencer.exe起動時に、これらの設定ファイルが無ければ、初期化しま         WinXP (32bit) + VS2008 (C++ & MFC)         WinXP (32bit) 以下が必要かもしれません。         WinZP (32bit) 以下が必要が見 の当、再頒布可能パッケージ (x64)         Wire変更         Wire変更         Ver変更 <td>アイルが作成されます。<br/>またしていません)<br/>。<br/>やみます。<br/>にします。「一時読込」の実行<br/>ます。</td> <td>rで読込みます。</td> | アイルが作成されます。<br>またしていません)<br>。<br>やみます。<br>にします。「一時読込」の実行<br>ます。 | rで読込みます。 |
| 使用結果について、責任を負いません。<br>YEES<br>http://homepage2.nifty.com/yees/<br>(C) 2012 m.yamada (YEES). All rights reserved.                                                                                                    |                                                                 |          |
|                                                                                                    |                                                                 |          |
|                                                                                                    |                                                                 |          |

| <complex-block>DateStaJotaJota</complex-block>                                                                                                    | TITLE OF BRIEF DESCRIPTION                                                                                                    | DOC.#                                          | PAGE 3/5                                |
|----------------------------------------------------------------------------------------------------|----------------------------------------------------------------------------------------------------|------------------------------------------------|-----------------------------------------|
| <section-header></section-header>                                                                                                    |                                                                                                    | DATE                                           | SIG.                                    |
| <complex-block><complex-block><complex-block></complex-block></complex-block></complex-block>                                                                                                    | メインウ インドウ                                                                                                    |                                                |                                         |
| <text><text></text></text>                                                                                                    | 設定内容を別名でファイル保存し、<br>登録ボタンに登録できます。 3771//<br>新規(現在の送信データをすてて破棄)<br>設定ファイル再読込(SerialSequencer.ini))<br>設定ファイルを指定して読込…<br>設定ファイルを別名で保存… ◆ 設定ファイルを別名で保存… ◆ 設定ファイルにウインドウ位置情報を登録<br>除了 ※ 3721/2 5.JS 3721/2 2721/2 5.JS 3721/2 2721/2 5.JS UTF-8 EUC 送信データが空でない行すべてを、<br>選択します。 | リアルボート<br>接続<br>設定<br>切断<br>ブレークを送信<br>パージョン↑  | ,<br>育報<br>データ送信 完了                     |
| Series       Series                                                                                                    | 送信を開始します。<br>「繰り返し」チェックがOFFの場合、最後の送信で停止します。<br>途中で、「停止」させた場合、「送信」で再開します。<br>「繰り返し」チェックがONの場合、選択行すべてを繰り返しま                                                                                                    | t。 ▲<br>ます。 ॥                                  | 受信待ち<br>停止<br>ステップ動作による停止               |
|                                                                                                    | SerialSequencer                                                                                                    |                                                |                                         |
| tripper (16進の)                                                                                                    |                                                                                                    |                                                | OK                                      |
| ************************************                                                                                                    |                                                                                                    | リストNo.にす                                       | 表示する記号の意味です。                            |
| ・・・・・・・・・・・・・・・・・・・・・・・・・・・・・・・・・・・・                                                                                                    |                                                                                                    |                                                |                                         |
| ************************************                                                                                                    | □ ⇔ 6 *IDN? CR □ 100                                                                                                    |                                                |                                         |
| ・10       10       10       10       10       10       10       10       10       10       10       10       10       10       10       10       10       10       10       10       10       10       10       10       10       10       10       10       10       10       10       10       10       10       10       10       10       10       10       10       10       10       10       10       10       10       10       10       10       10       10       10       10       10       10       10       10       10       10       10       10       10       10       10       10       10       10       10       10       10       10       10       10       10       10       10       10       10       10       10       10       10       10       10       10       10       10       10       10       10       10       10       10       10       10       10       10       10       10       10       10       10       10       10       10       10       10       10       10       10       10       10                                                                                                           | - 7 ねし 100<br>- 8 OUTPUT OFF なし 100                                                                                                    | -                                              |                                         |
| ・10       0000000       0000000       0000000       0000000       0000000       0000000       0000000       0000000       0000000       0000000       0000000       0000000       0000000       0000000       0000000       0000000       0000000       0000000       0000000       0000000       00000000       0000000       0000000       0000000       0000000       0000000       0000000       0000000       0000000       0000000       0000000       0000000       0000000       0000000       0000000       0000000       0000000       0000000       0000000       0000000       0000000       0000000       00000000       00000000       00000000       00000000000       000000000000000000000000000000000000                                                                                                    | 9         VOLT 5.0         直接編集可         CR         ✓         ■         100         直接編集可                                                                                                    |                                                |                                         |
|                                                                                                    | □ ⇒ 10 CURR 0.5 たし 100<br>⇒ 11 OUTPUT ON CR 100                                                                                                    | -                                              |                                         |
| ● 14 0007       ● 14 0007         ● 14 0007       ● 10 000         ● 14 0007       ● 10 000         ● 14 0007       ● 10 000         ● 14 0007       ● 10 000         ● 14 0007       ● 10 000         ● 15 0007       ● 10 000         ● 15 0007       ● 10 000         ● 15 0007       ● 10 000         ● 15 0007       ● 10 000         ● 16 0007       ● 10 000         ● 16 0007       ● 10 000         ● 16 0007       ● 10 000         ● 10 0000000000000000000000000000000000                                                                                                    | 12 NL 100                                                                                                    |                                                |                                         |
|                                                                                                    | $\Rightarrow$ 13 VOLT? 100                                                                                                    | -                                              |                                         |
| ● PRIAL 0 2757844 247 (0444 (力強) 0 20-16 345         ● BRI COMIT SEQUENCE OBETICISTOR - WORK THE         EXE : (17040)         CR : (16400)         CR : (16400)                                                                                                    |                                                                                                    | ×                                              |                                         |
| Ref Cold Boole-deri-istor-Migning Utter     Charles Contraction Cold Cold Cold Cold Cold Cold Cold Cold                                                                                                    | □繰り返し □ ステップ動作 改行 CR+NL 付加 ▼ エンコード SJJS ▼<br>付加無し SJJS ▼                                                                                                    |                                                |                                         |
| CR F 2 作加る<br>CR F 2 作用 5 & CR F 2 作 4 通 6 通 2 D )<br>CR F 2 作 4 通 6 (16 道 2 D ) 改行 (16 道 0 A)<br>TH F 改行 (16 道 0 D ) 改行 (16 道 0 A)<br>TH F 改行 (16 道 0 A)<br>SertalSequence<br>TH F 改行 (16 道 0 A)<br>SertalSequence<br>TH F 改行 (16 道 0 A)<br>SertalSequence<br>TH F 2 K K K K K K K K K K K K K K K K K K                                                                                                    | 接続 COMI: 9600BPS-8BIT-1STOP-NICR 付加<br>CR-NL 付加<br>EUC                                                                                                    |                                                |                                         |
| ● SorialSequencer       ● Div         ファイル 編集 ジリアルボート 表示          注 技術       目設定       登 切断       ターミナル 三 登録ボタン         ● 一時保存 ● 一時保存       ● 一時保存       ● 使 ● ● ● ● ● ● ● ● ● ● ● ● ● ● ● ● ● ●                                                                                                    | 送信データに付加する改行コードの選択<br>なし: 付加なし<br>CR : 復帰(16進0D)<br>CR NL : 復帰 (16進0D)改行(16進0A)<br>NL : 改行 (16進0A)<br>NL : 改行 (16進0A)<br>Any : 特定せす                                                                                                    | 転<br>にし<br>5進0D)<br>5進0A)<br><sup>™</sup> 受信待ち |                                         |
| ファイル 編集 シリアルボート 表示            諸 技統         目 設定         は 切断         「ターミナル 三 登録ボタン         」         「ター時株込         全選択         「非選択         「なし         」         100         ひループ表示「選択」         なし         100         、         なし         100         、         なし         100         、         で         で         で                                                                                                    | SerialSequencer                                                                                                    | □図 リストダイトル部のマ・                                 | ウス右クリックで                                |
| □ ー時保存       □ ー時読込       ○ 全選択       非選択       ※送信       ○ 停止       ○ リセット         □ ●時保存       □ ● 市読込       ○ 全選択       非選択       ※送信       ○ 停止       ○ リセット         □ ● 「       ○ 少セット       ○ 「       ○ リセット       ○ 少セット       ○ ○ ○ ○ ○ ○ ○ ○ ○ ○ ○ ○ ○ ○ ○ ○ ○ ○ ○                                                                                                    | ファイル 編集 シリアルボート 表示<br>クケ 経続 田 設定 ◆◆ 加紙 ■ 5.2×+ 0. = 25 %まぜか・                                                                                                    | リスト表示の変更が可                                     | 可能です。<br>ロセットが可能です                      |
| Wind Contended Distance Distance |                                                                                                    | 2月1日と友史した物口'                                   | ノ こ ノ ト ル・コ 日ビ く ブ o                    |
| <ul> <li>         のルーン式ボル (注伏)         なし         100         なし         100         、 違択         なし         100         なし         100         、 べし         なし         100         、 ジェ信データ         、 ジェ信データ         、 ジェ信         、 マス         、 マス         で         、 「         、 「         、 「</li></ul>                                                                                                    |                                                                                                    | リストの列幅等プロフ                                     | イールは、                                   |
| <ul> <li>▲ Δ → Δ → Δ → Δ → Δ → Δ → Δ → Δ → Δ → Δ</li></ul>                                                                                                    |                                                                                                    | このプロフィールは、                                     | ニョッチッ。<br>デフォルトとカスタムを                   |
| <ul> <li>→ 送信データ</li> <li>☆ 受信待</li> <li>○ 停止</li> <li>○ 停止</li> <li>○ CR</li> <li>○ 100</li> <li>○ 停止</li> <li>○ CR</li> <li>○ 100</li> <li>○ 万丁イール</li> <li>○ ブブオルト</li> <li>○ CR</li> <li>○ 100</li> <li>○ 万丁パルト</li> <li>○ CR</li> <li>○ 100</li> <li>○ 万丁パルト</li> <li>○ CR</li> <li>○ 100</li> <li>○ 万丁パルト</li> <li>○ CR</li> <li>○ 100</li> <li>○ 万丁パルト</li> <li>○ CR</li> <li>○ 100</li> <li>○ 万丁パルト</li> <li>○ CR</li> <li>○ 100</li> <li>○ 万丁パルト</li> <li>○ CR</li> <li>○ 100</li> <li>○ 万丁パルト</li> <li>○ CR</li> <li>○ 100</li> <li>○ 万丁パルト</li> <li>○ CR</li> <li>○ 100</li> <li>○ (A)</li> <li>○ (A)<td>▲ V 200 100<br/>V No. なし 100</td><td>使い分け可能</td><td>_</td></li></ul>                                                                                                    | ▲ V 200 100<br>V No. なし 100                                                                                                    | 使い分け可能                                         | _                                       |
| ○ 「停止<br>○ 「停止<br>○ 「運延[ms]<br>○ 「「「縦)」」」」<br>○ 「「(縦)」」」」<br>○ 「「(縦)」」」」<br>○ 「(縦)」」」」<br>○ 「(縦)」」」」<br>○ 「(縦)」」」」<br>○ 「(縦)」」」」<br>○ 「(縦)」」」」<br>○ 「(縦)」」」」<br>○ 「(縦)」」」」<br>○ 「(縦)」」」」<br>○ 「(縦)」」」」<br>○ 「(縦)」」」<br>○ 「(縦)」」」<br>○ 「(縦)」」」<br>○ 「(縦)」」」<br>○ 「(縦)」」」<br>○ 「(縦)」」」<br>○ 「(縦)」」」<br>○ 「((縦)」」」<br>○ 「((縦)」」」」<br>○ 「((縦)」」」<br>○ 「((縦)」」」」<br>○ 「((縦)」」」」<br>○ 「((縦)」」」<br>○ 「((縦)」」」)<br>○ 「((縦)」」」<br>○ 「((((((((((((((((((((((((((((((((((((                                                                                                    | □ ✓ 送信データ なし □ 100<br>□ ✓ 受信待 CP □ 100                                                                                                    | 設定ファイルを削除す                                     | トれば、リャットされます                            |
| ● 遅迎[ms]     なし     100       ⑦(縦) プロフィール     ◆ デフォルト     CR     100       リセット 列(縦)     カスタム     CR     100       燥り返し     ステップ動作     改行     CR+NL 付加     エンコード       援続 COM1: 9600BPS-8BIT-1STOP-NOPARITY     #     #                                                                                                    | □ ✓ 停止 CR □ 100                                                                                                    |                                                | · 1 · 1 · · · · · · · · · · · · · · · · |
| ダ((縦) ブロフィール ・ デフォルト<br>リセット 列(縦) カスタム CR 100<br>切切り 利(縦) カスタム たけ 100<br>繰り返し ステップ動作 改行 CR+NL 付加 ▼ エンコード SJIS ▼<br>接続 COM1: 9600BPS-8BIT-1STOP-NOPARITY                                                                                                    | □ ✓ 遅延[ms] なし □ 100                                                                                                    | -                                              |                                         |
| □ 繰り返し □ ステップ動作 改行 ○R+NL 付加 ▼ エンコード SJIS ▼<br>接続 COM1: 9600BPS-8BIT-1STOP-NOPARITY                                                                                                    | <ul> <li>図(縦) プロフィール → デフォルト</li> <li>レヤット 列(縦)</li> <li>カスタム</li> <li>CR</li> <li>100</li> <li>100</li> </ul>                                                                                                    |                                                |                                         |
| □ 1m2/260 □ スアジノ参加F EXIT ON THE TIJUE ▼ 1/J=F 03/26 ▼<br>接続 COM1: 9600BPS-88IT-1STOP-NOPARITY                                                                                                    |                                                                                                    |                                                |                                         |
|                                                                                                    | □ 練り返し □ ステッノ朝江F EXIT VK*NL 11/11 ▲ IZJ-F SJS ▲<br>接待 COMI: 9600BPS-8BIT-ISTOP-NOPARITY                                                                                                    |                                                |                                         |
|                                                                                                    |                                                                                                    | 1                                              |                                         |
|                                                                                                    |                                                                                                    |                                                |                                         |

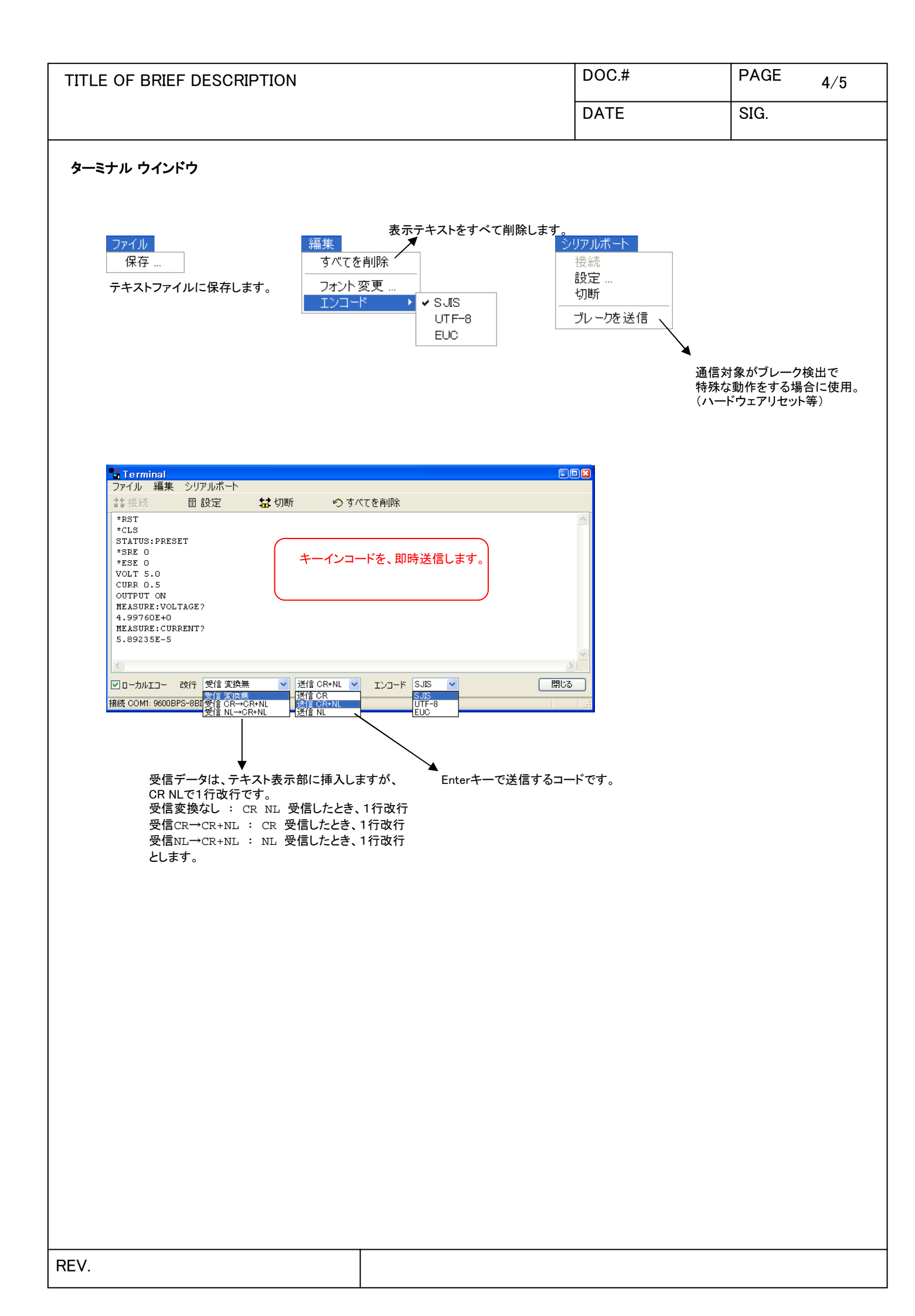

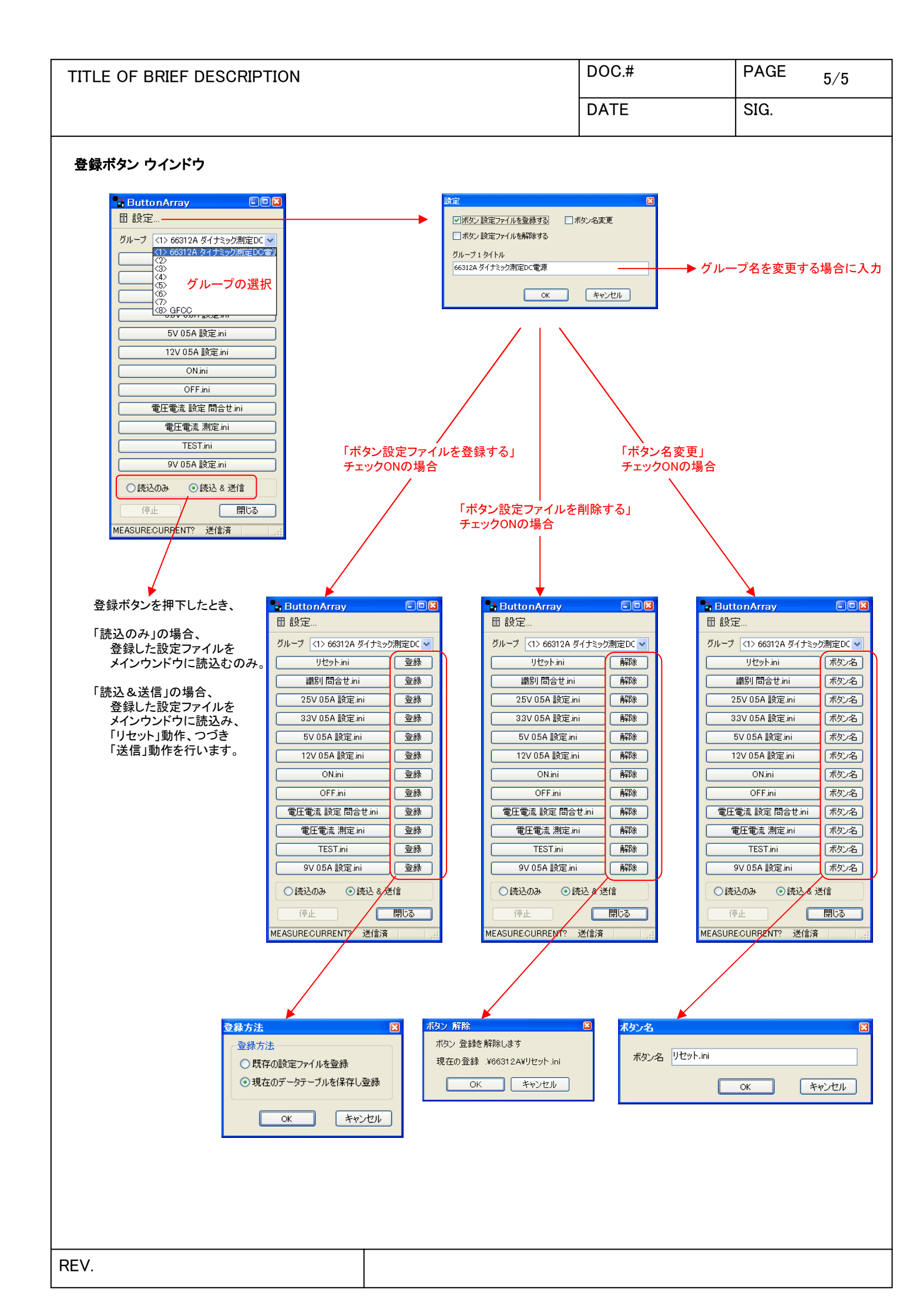